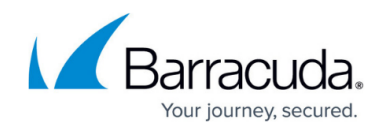

# Integrating WatchGuard Firebox Firewall

https://campus.barracuda.com/doc/96767977/

To integrate WatchGuard Firebox Firewall, do one of the following procedures, below:

- To configure your Firebox to send log messages to a syslog or QRadar server, from Fireware Web UI
- To configure your device to send log messages to a syslog or QRadar server, from Policy Manager

Then:

• To set up Barracuda XDR Dashboard

# To configure your Firebox to send log messages to a syslog or QRadar server, from Fireware Web

To use WatchGuard's instructions, click here.

- In Fireware Web, select System > Logging. The Logging page appears.
- 2. Click the Syslog Server tab.
- 3. Select the Send log messages to these syslog servers check box.
- Click Add. The Syslog Server dialog box appears.
- 5. In **IP Address text**, type the server IP address.
- 6. In **Port**, type the default syslog server port (514).
- 7. In the Log Format drop-down list, select Syslog.

The details you can include in the log messages depend on the log format you select.

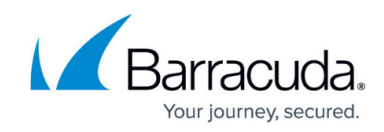

| Syslog Server                                   |                              |      | X      |
|-------------------------------------------------|------------------------------|------|--------|
| IP Address                                      | 203.0.113.2                  |      |        |
| Port                                            | 514                          |      |        |
| Log Format                                      | Syslog                       | •    |        |
| Description                                     |                              |      |        |
| Select the details to include in s              | yslog messages:              |      |        |
| <ul> <li>The serial number of the de</li> </ul> | vice                         |      |        |
| Select the the syslog facility for              | each type of device log mess | age: |        |
| Alarm                                           | Local0                       | •    |        |
| Traffic                                         | Local1                       | •    |        |
| Event                                           | Local2                       | •    |        |
| Diagnostic                                      | Local3                       | ۲    |        |
| Performance                                     | Local4                       | •    |        |
|                                                 | RESTORE DEFAULTS             |      |        |
|                                                 |                              | or   | CANCEL |

The Syslog Server settings for the syslog log format.

- 8. (Optional) In **Description**, type a description for the server.
- 9. (*Syslog log format only*) To include the date and time that the event occurs on your Firebox in the log message details, select the **The time stamp** check box.
- 10. To include the serial number of the Firebox in the log message details, select the **The serial number of the device** check box.
- 11. In the **Syslog Settings** section, for each type of log message, leave the default syslog facility from the drop-down list.

For high-priority syslog messages, such as alarms, these would be considered Local0 (lower numbers have greater priority).

- 12. To restore the default settings, click **Restore Defaults**.
- 13. Click Save.

#### To configure device to send log messages to a syslog server, from Policy Manager

To use WatchGuard's instructions, click here.

 In Policy Manager, select Setup > Logging. The Logging Setup dialog box appears.

# Barracuda XDR

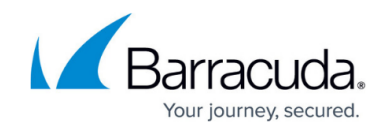

| x internal storage                                                                                                    |                                                                           |                                                                                                    |                                     |                       |
|----------------------------------------------------------------------------------------------------|---------------------------------------------------------------------------|----------------------------------------------------------------------------------------------------|-------------------------------------|-----------------------|
| Send log messag                                                                                                    | g Server<br>jes to these Dime                                             | ension or WSM Log Serve                                                                                             | ers:                                |                       |
| Log Servers 1                                                                                                    | Log Servers 2                                                             |                                                                                                    |                                     |                       |
| 203.0.113.122<br>203.0.113.121                                                                                                    |                                                                           |                                                                                                    |                                     |                       |
| The servers you                                                                                                    | specify on the L                                                          | og Servers 2 tab are o                                                                                              | nly available for                   |                       |
| devices with Fire                                                                                                    | ware OS v11.10                                                            | and higher.                                                                                                    |                                     | Configure.            |
| devices with Fire<br>log Server<br>] Send log messag                                                                              | es to these syst                                                          | og servers:                                                                                                    |                                     | Configure.            |
| devices with Fire<br>log Server<br>] Send log messag<br>IP Address                                                                | pes to these syst                                                         | og servers:                                                                                                    | Description                         | Add                   |
| devices with Fire<br>log Server<br>] Send log messag<br>IP Address                                                                | pes to these syst                                                         | og servers:<br>Log Format                                                                                           | Description                         | Add<br>Edit           |
| devices with Fire                                                                                                    | pes to these syst                                                         | og servers:<br>Log Format                                                                                           | Description                         | Add<br>Edit<br>Remove |
| devices with Fire<br>log Server<br>] Send log messag<br>IP Address<br>(i) Multiple sy                                             | Port                                                                      | and higher.<br>og servers:<br>Log Format<br>supported in Fireware (                                                 | Description<br>DS v12.4 and higher. | Add<br>Edit<br>Remove |
| devices with Fire<br>log Server<br>] Send log messag<br>IP Address<br>(i) Multiple sy<br>box Internal Storag                      | Port Port                                                                 | and higher.<br>og servers:<br>Log Format<br>supported in Fireware (                                                 | Description<br>DS v12.4 and higher. | Add<br>Edit<br>Remove |
| devices with Fire<br>log Server<br>Send log messag<br>IP Address<br>(i) Multiple sy<br>box Internal Storag                        | Port<br>Port<br>ge<br>ge<br>ges to Firebox int                            | and higher.<br>og servers:<br>Log Format<br>supported in Fireware (<br>ernal storage                                | Description                         | Add<br>Edit<br>Remove |
| devices with Fire<br>log Server<br>] Send log messag<br>IP Address<br>(i) Multiple sy<br>box Internal Stora;<br>Send log messages | Port<br>Port<br>ge<br>ge<br>ge<br>ses to Firebox int<br>s when the config | and higher.<br>og servers:<br>Log Format<br>supported in Fireware C<br>ernal storage<br>guration for this device is | Description<br>OS v12.4 and higher. | Add<br>Edit<br>Remove |

- 2. Select the **Send log messages to these syslog servers** check box.
- 3. Click **Add**.
  - The **Configure Syslog** dialog box appears.
- 4. In **IP Address**, type the Barracuda XDR Sensor IP address.
- 5. In **Port**, leave the default syslog server port (514).
- 6. From the **Log Format** drop-down list, select **Syslog**. The details available to include in the log messages depend on the log format you select.

## Barracuda XDR

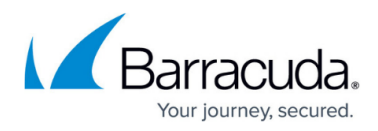

| 🕵 Configure Sy                                                 | slog              |                   | ×           |  |  |
|----------------------------------------------------------------|-------------------|-------------------|-------------|--|--|
| Address                                                        |                   |                   |             |  |  |
| Port                                                           |                   | 514 🜩             |             |  |  |
| Log format:                                                    | Syslog            | ~                 |             |  |  |
| Description                                                    |                   |                   |             |  |  |
| Select the detail                                              | s to include in a | syslog messages - |             |  |  |
| The time s                                                     | tamp              |                   |             |  |  |
| The serial number of the device                                |                   |                   |             |  |  |
| Select the syslog facility for each type of device log message |                   |                   |             |  |  |
| Alarm:                                                         | Local0            | ~                 |             |  |  |
| Traffic:                                                       | Local1            | ~                 |             |  |  |
| Event:                                                         | Local2            | ~                 |             |  |  |
| Diagnostic:                                                    | Local3            | ~                 |             |  |  |
| Performance:                                                   | Local4            | ~                 |             |  |  |
|                                                                |                   | Resto             | re Defaults |  |  |
|                                                                |                   |                   |             |  |  |
| QK Cancel Help                                                 |                   |                   |             |  |  |

The Configure Syslog dialog box for the Syslog log format.

- 7. *(Syslog log format only)* To include the time stamp information from your Firebox in the log message details, select the **The time stamp** check box.
- 8. To include the serial number of the Firebox in the log message details, select the **The serial number of the device** check box.
- For each type of log message, select a syslog facility.
   For high-priority syslog messages, such as alarms, these would be considered Local0 (lower numbers have greater priority).
- 10. To restore the default settings, click **Restore Defaults**.
- 11. Click **OK** to close the **Configure Syslog** dialog box.
- 12. Click **OK** to close the **Logging Setup** dialog box.
- 13. Save the configuration file.

#### To set up Barracuda XDR Dashboard

- 1. In Barracuda XDR Dashboard, click Administration > Integrations
- 2. On the WatchGuard Firebox Firewall card, click Setup.
- 3. Select **Enabled**.
- 4. Click **Save**.

### Barracuda XDR

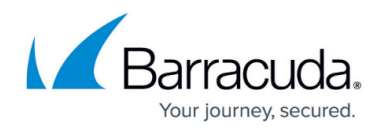

#### Figures

- 1. watchguard-logging-setup-syslog-server\_syslog.jpg
- 2. watchguard\_pm-logging-setup.jpg
- 3. watchguard\_pm-configure-syslog2.jpg

© Barracuda Networks Inc., 2024 The information contained within this document is confidential and proprietary to Barracuda Networks Inc. No portion of this document may be copied, distributed, publicized or used for other than internal documentary purposes without the written consent of an official representative of Barracuda Networks Inc. All specifications are subject to change without notice. Barracuda Networks Inc. assumes no responsibility for any inaccuracies in this document. Barracuda Networks Inc. reserves the right to change, modify, transfer, or otherwise revise this publication without notice.